1) Put in search criteria:

a) Select County

To select all counties or choose a specific county, click on the dropdown box, select your desired county or "All Counties" for all of the counties.

b) Soundex OptionClick on the box near Soundex to enable the option

b) Alias Names OptionClick on the box near Alias Names to enable the option

c) Case TypeClick on the circle near "All Case Types" for all casesClick on the circle near "Asbestos Cases" for asbestos cases

d) Alternative Case TypeTo select a specific case type, click the dropdown box for your desired case type.

e) Search Type Click the dropdown box to select the method you will be using to search the case.

f) Search Box (Use only letters and numbers; no spaces or dashes)

# When searching by case number:

ex.2006TR85, 2006TR000085, or 06TR85

or

search by name using LASTNAME FIRSTNAME MIDDLEINITIAL (includes any party named in the case)

 $\underline{Ex}$ : If John Adams is the plaintiff in a case against Bell Petroleum, your search criteria will be ADAMS JOHN or BELL PETROLEUM or if Darryl L Love has a felony case, your search criteria would be LOVE DARRYL L

# When searching by ticket number:

Only put the ticket's number (Top right corner number in bold)

# When searching by driver's license number:

Only enter in the driver's license number (EXCLUDE the state)

### MultiCourt Inquiry

ALL COUNTIES

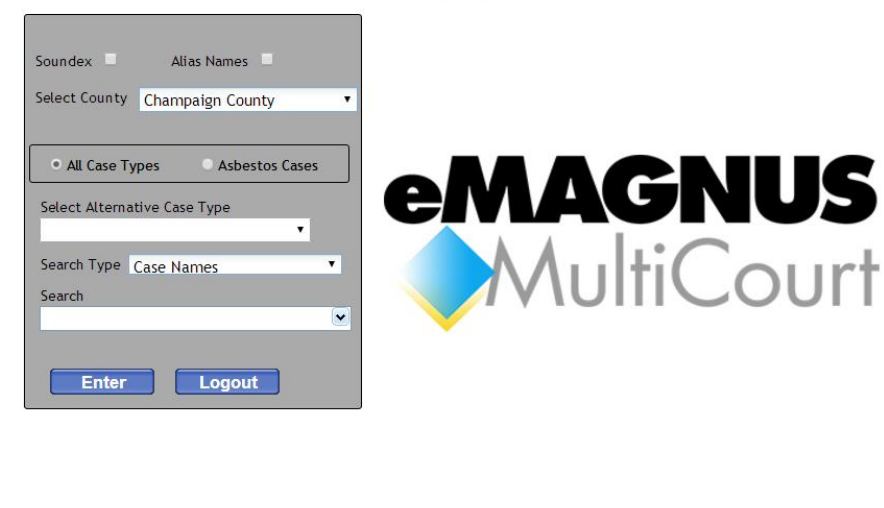

Clear All Favorites

User Account Maintenance

© 2015 JANO Technologies, Inc. All Rights Reserved.

Change Your Password

Your results will be displayed as:

### MultiCourt Inquiry ALL CASE TYPES

CASE NUMBER Payment Transactions Docume Bond Assignment Restitution Case Participants Next Date View Court Schedule Disposition Docket Sheet Case Summary Initiation View Fees/Fines Add to Favorites Index View Participant Search Name \$ CS CO Case Number Reference/Case Type Fav 2001 **BROWNING JAMES E** CL CH 2015DT000025 01 022670 DRVG UNDER INFLUENCE 2001 **BROWNING JAMES E** CL CH 2015DT000025 02 022670 DRVG UNDER INFLUENCE 2001 HOLZNER WALTER K B DP CH 2015DT000026 01 030645 DUI ALC/INTOX COMPOU 2001 ZHANG QIANHUI CL CH 2015DT000027 01 080185 DRVG UNDER INFLU OF 2001 REIS JODI L CL CH 2015DT000028 01 040290 DRVG UNDER INFLU OF 2001 REIS JODI L CL CH 2015DT000028 02 040290 DRVG UNDER INFLU/BAC 2001 BURLINGAME DAVID J CL CH 2015DT000029 01 030157 DRVG UNDER INFLU OF 2001 BURLINGAME DAVID J CL CH 2015DT000029 02 030157 DRVG UNDER INFLU OF 2001 BURLINGAME DAVID J CL CH 2015DT000029 03 030157 DRVG UNDER INFLU OF 2001 DP CH 2015DT000030 01 022686 DRVG UNDER INFLU OF WALLACE ANGEL L B 2001 WALLACE ANGEL L DP CH 2015DT000030 02 022686 DRVG UNDER INFLU/BAC 2001 GRAHAM BRIAN D CL CH 2015DT000031 01 092556 DRVG UNDER INFLU OF 2001 **BROOKS HUGHEY** B DP CH 2015DT000032 01 120757 DRVG UNDER INFLU OF 2001 MASON EDWARD F CL CH 2015DT000033 01 010630 DRVG UNDER INFLU OF 2001 MASON EDWARD F CL CH 2015DT000033 02 010630 DRVG UNDER INFLU OF 2001 PATTON MIKE S CL CH 2015DT000034 01 082969 DRVG UNDER INFLU OF 2001 JUAN ANA F CL CH 2015DT000035 01 083166 DRVG UNDER INFLU OF New Search -Refresh CHAMPAIGN COUNTY Log Out Enter Return **Clear All Favorites** Change Your Password

© 2015 JANO Technologies, Inc. All Rights Reserved.

Click here to go back to the main page or here to go to the Tabs page.